RVER

https://fischereischein.wav-stuttgart.de/login

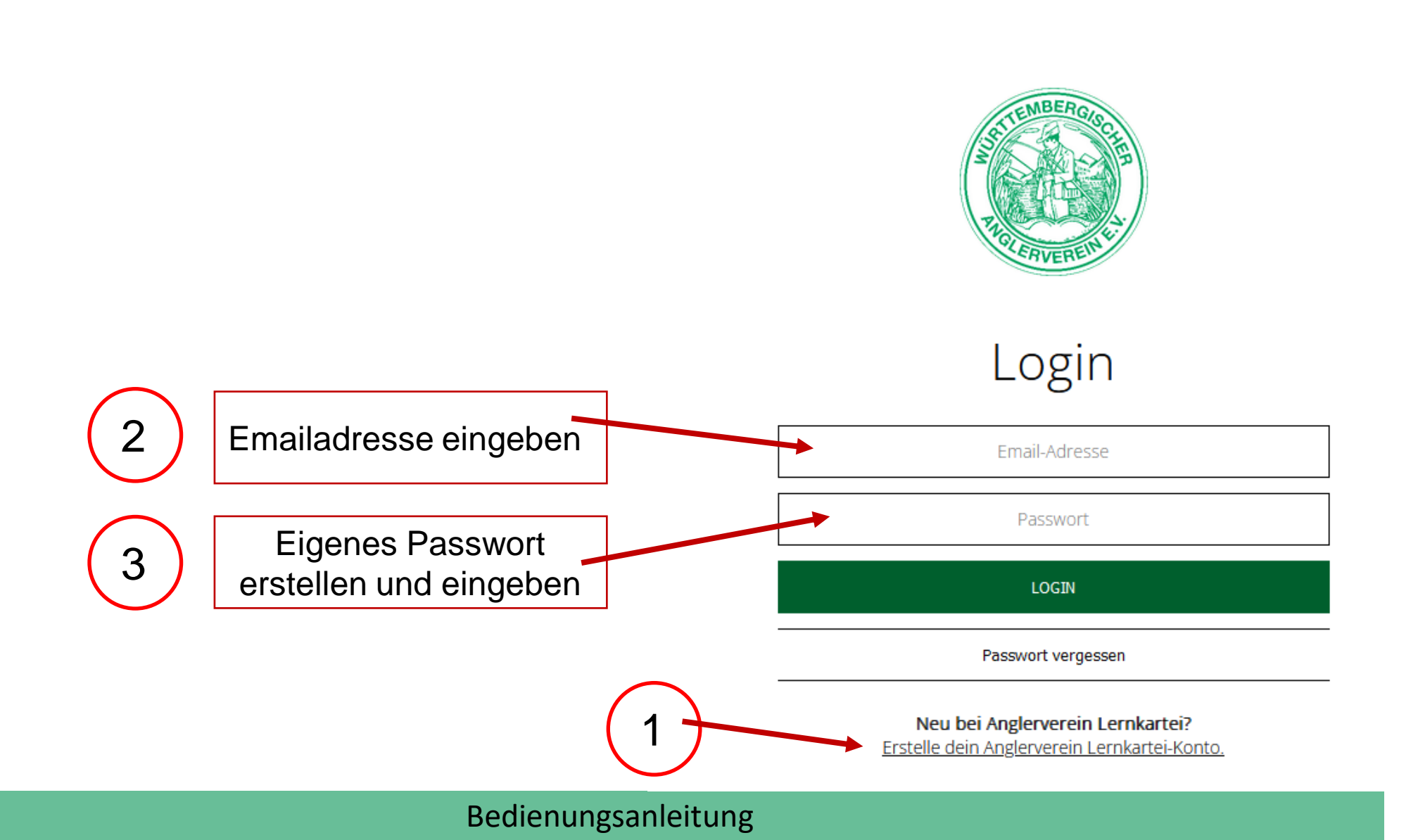

Einloggen

https://fischereischein.wav-stuttgart.de/login

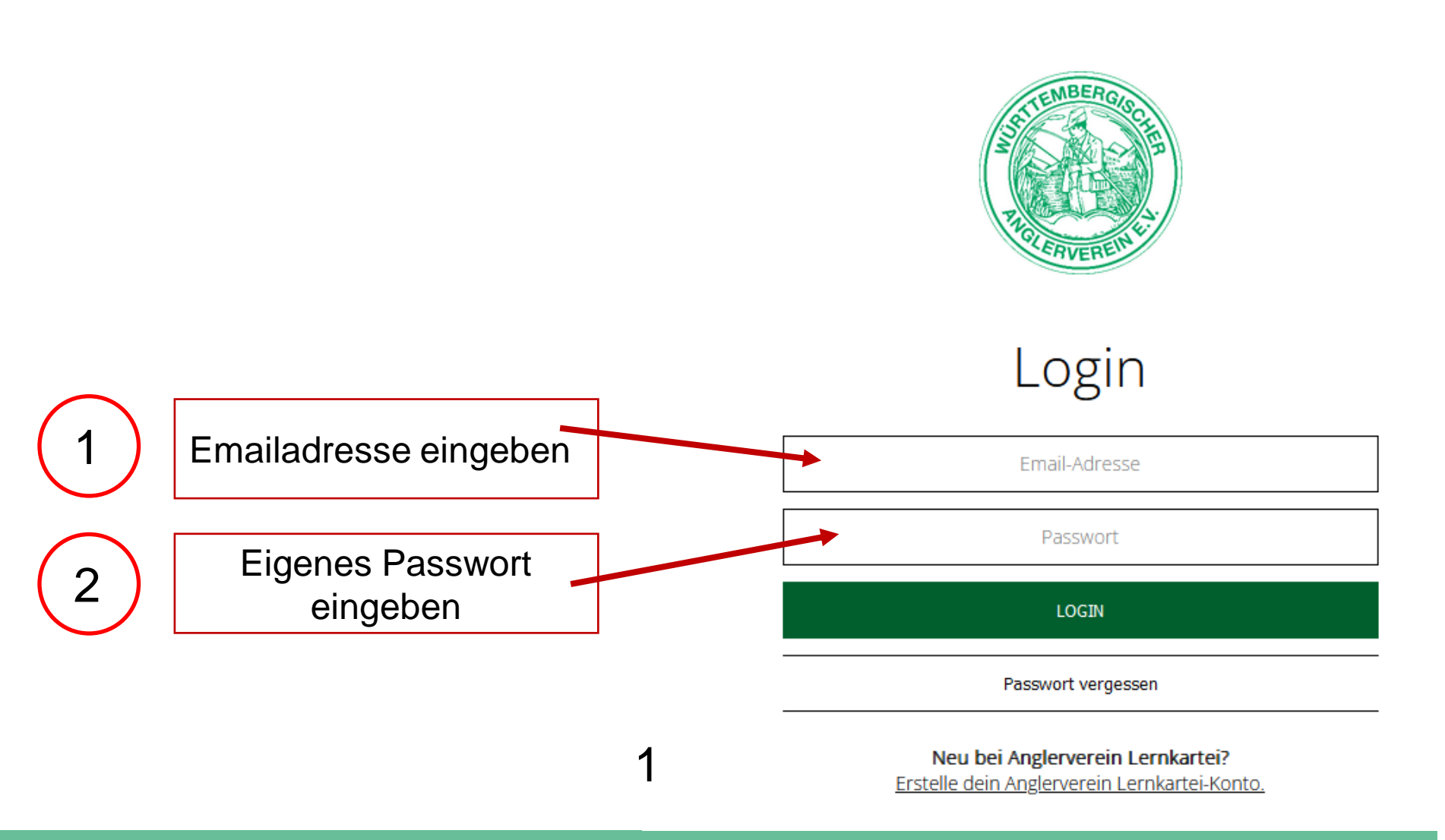

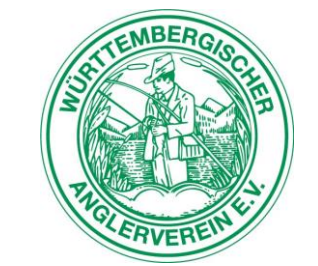

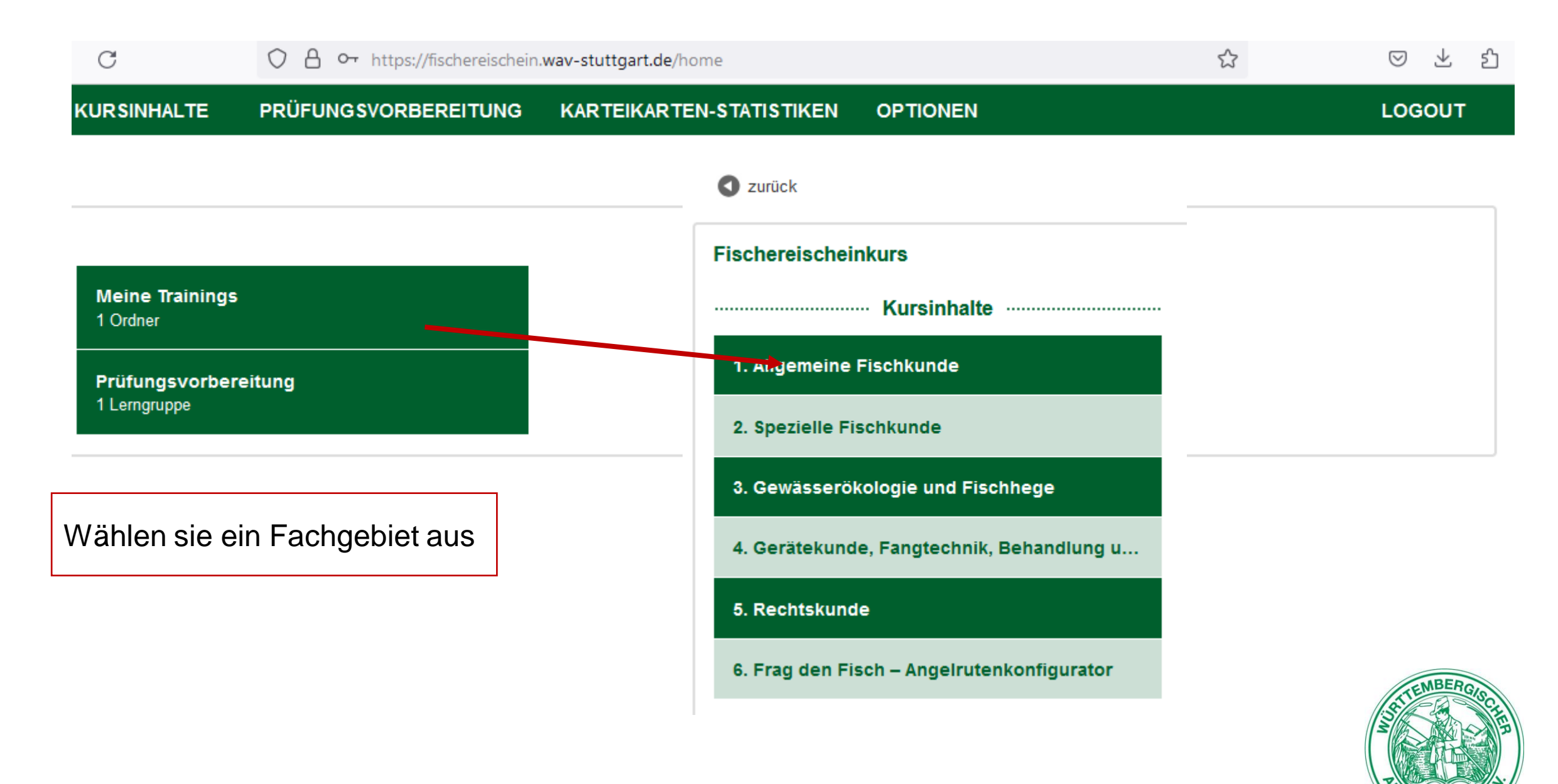

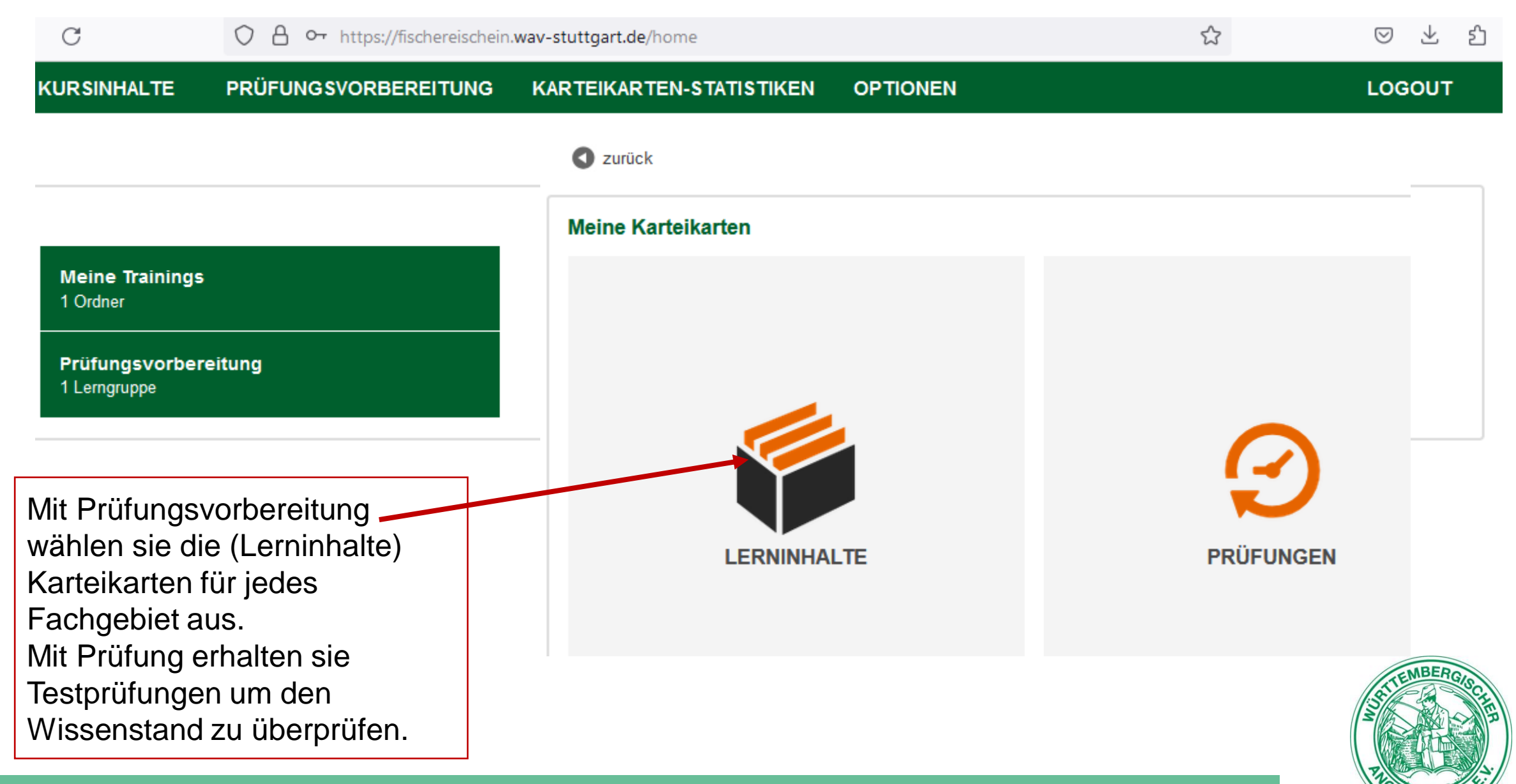

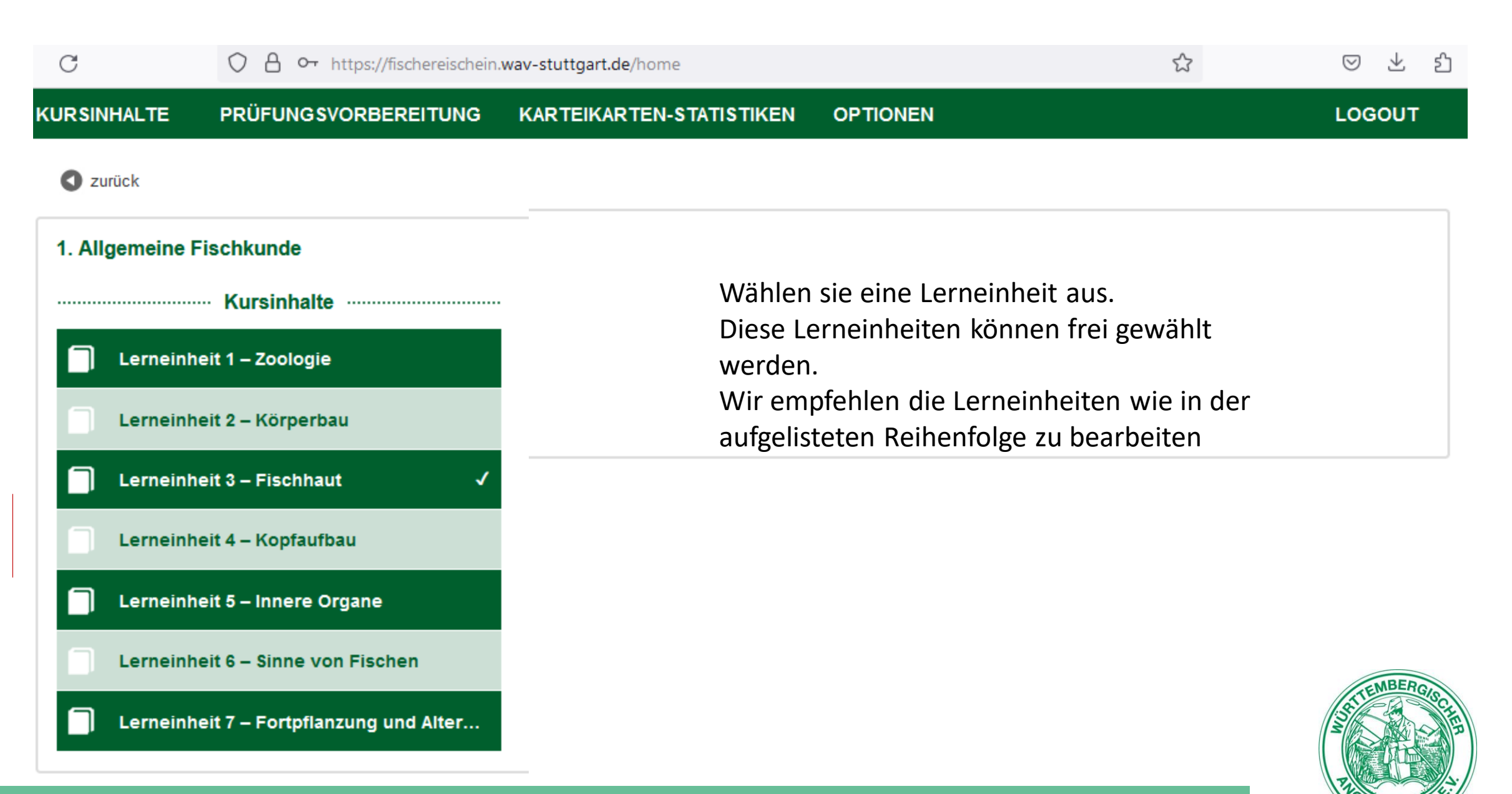

| С                   | 🔿 👌 🕶 https://fischereischein. | .wav-stuttgart.de/home   |          | \$            | © ⊻ ป             |
|---------------------|--------------------------------|--------------------------|----------|---------------|-------------------|
| KURSINHALTE         | PRÜFUNGSVORBEREITUNG           | KARTEIKARTEN-STATISTIKEN | OPTIONEN |               | LOGOUT            |
| S zurück            |                                |                          |          |               |                   |
| Lerneinheit 1 – Zoo | logie                          |                          |          |               |                   |
|                     |                                |                          |          |               |                   |
|                     |                                |                          |          |               |                   |
|                     |                                |                          |          |               |                   |
|                     |                                |                          |          | Klicken sie , | Training starten" |
|                     |                                | Training starten         |          |               |                   |
|                     |                                |                          |          |               |                   |
|                     |                                |                          |          |               |                   |
|                     |                                |                          |          |               |                   |
|                     |                                |                          |          |               | STEMBERGISCE      |
|                     |                                |                          |          |               |                   |
|                     | Bedie                          | enungsanleitung          |          |               | ROLERVERENTE      |

| C                               | ○ A ⊶ https://fischereischein.wav-stuttgart.de/home       | ☆ | ⊠ ⊻ ଧି |
|---------------------------------|-----------------------------------------------------------|---|--------|
| KURSINHALTE                     | PRÜFUNGSVORBEREITUNG KARTEIKARTEN-STATISTIKEN OPTIONEN    |   | LOGOUT |
| Zurück Lerneinheit 1 – Zoologie | Schaltet das Menü zur Lerneinheit ein<br>oder aus         |   |        |
| ≓ Allgemeine Fischkur           | unde – Lerneinheit 1 – Zoologie<br>EINTEILUNG VON FISCHEN |   |        |
|                                 | Los geht's                                                |   |        |
| •                               | Ċ ■ <zurūck weiter=""></zurūck>                           |   |        |

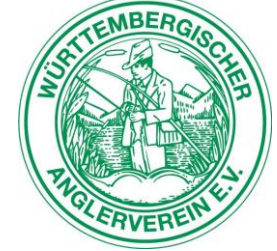

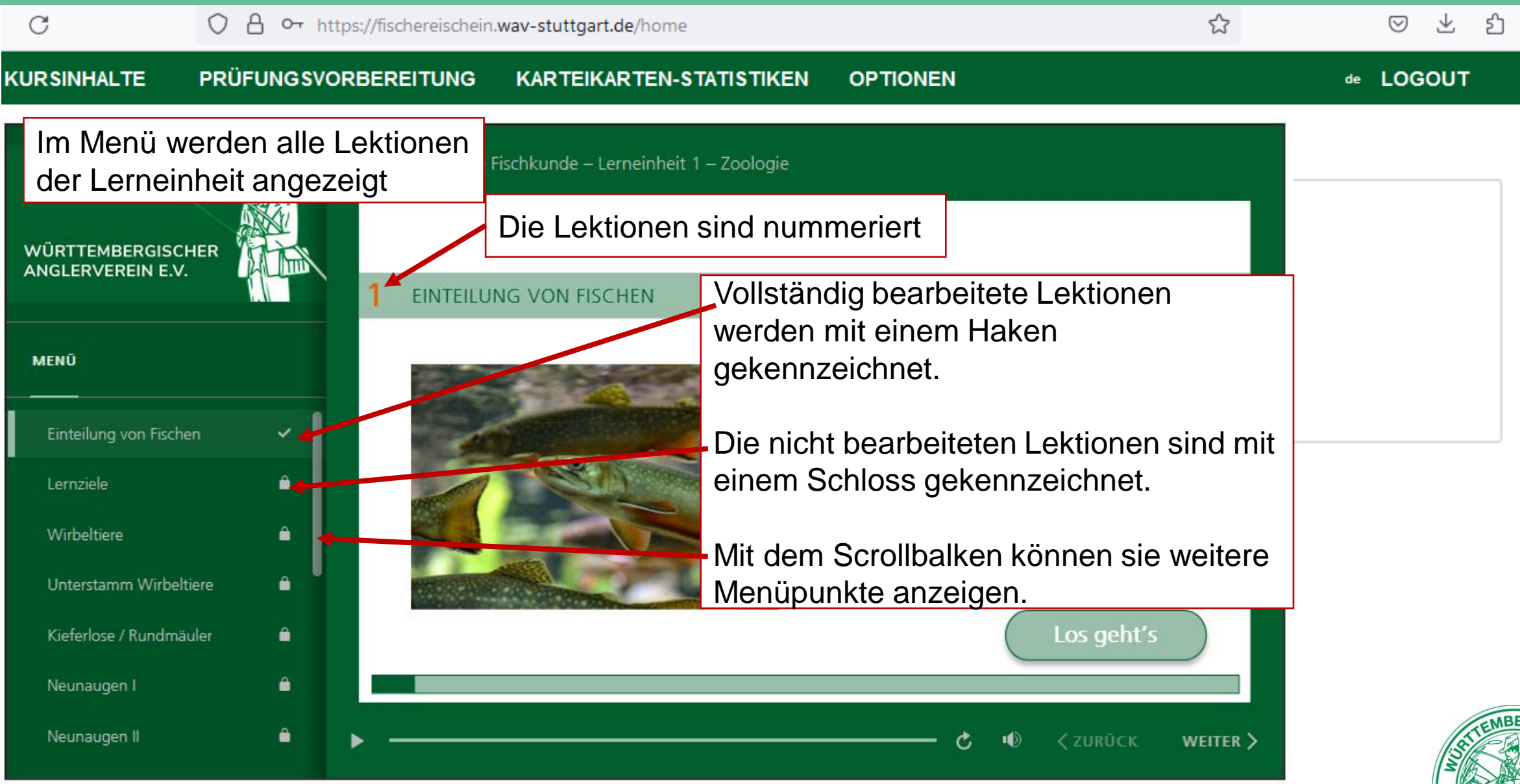

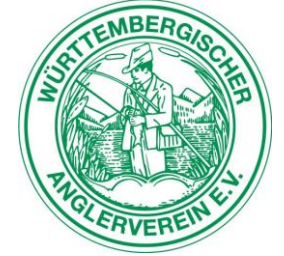

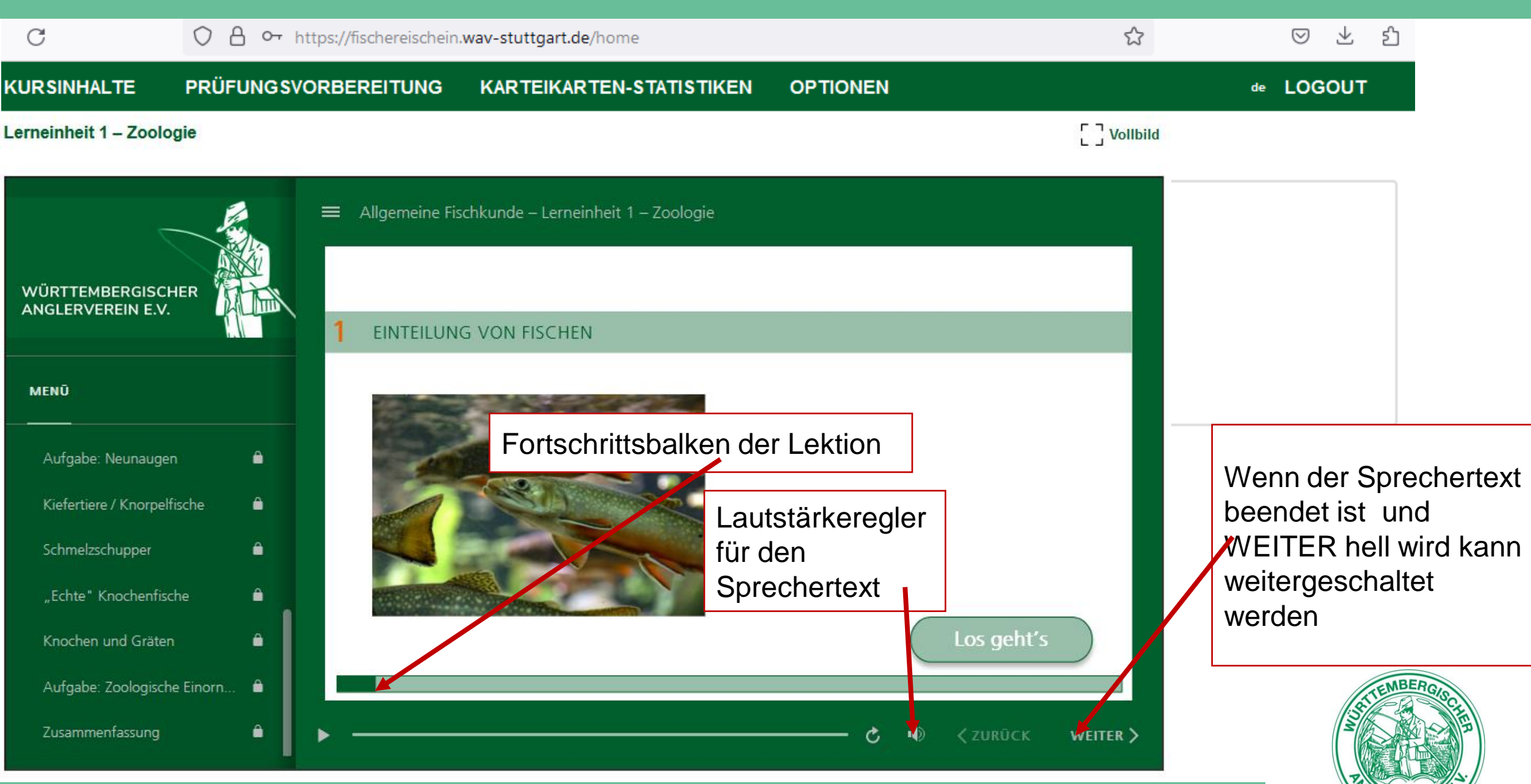

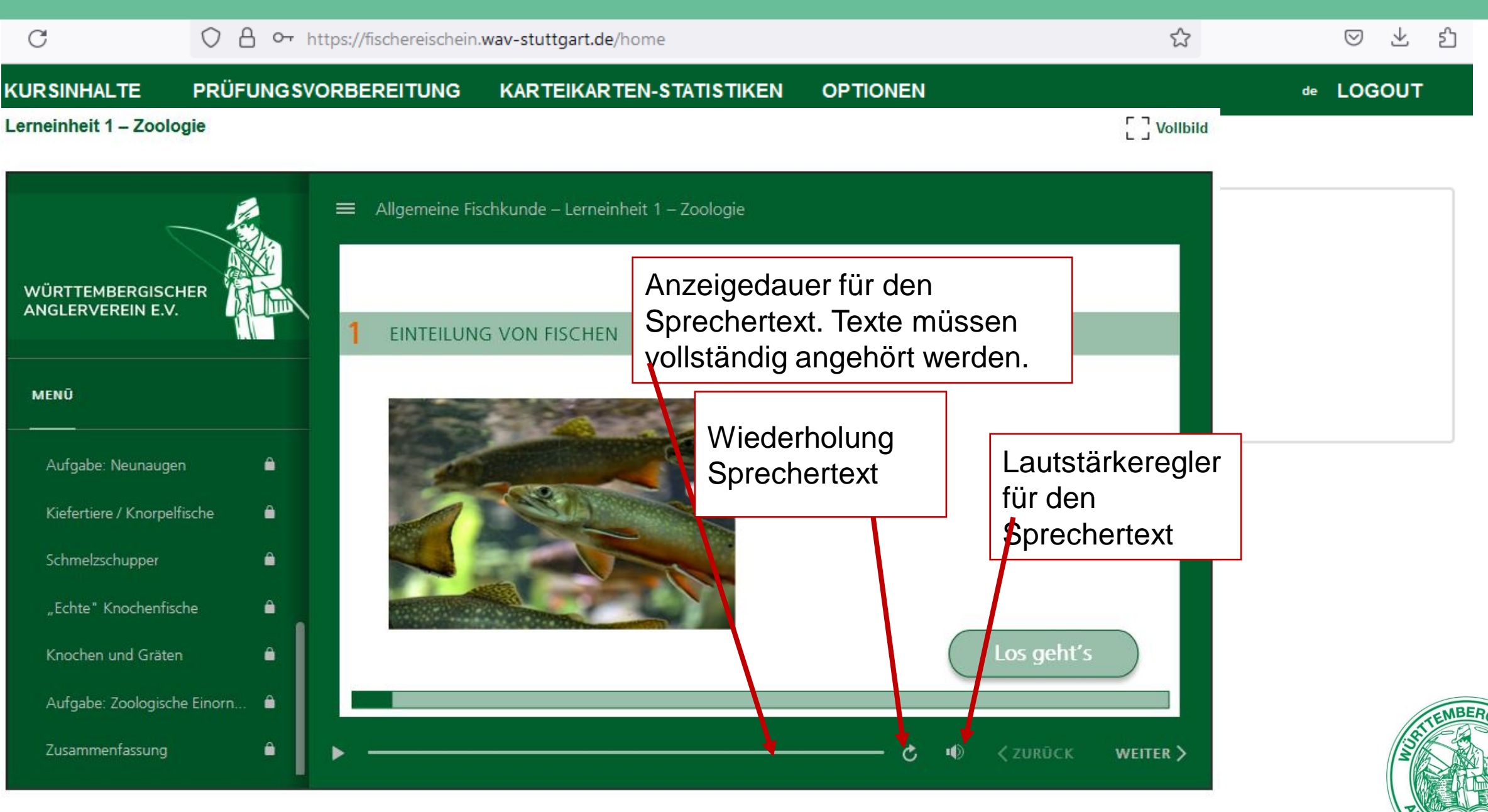

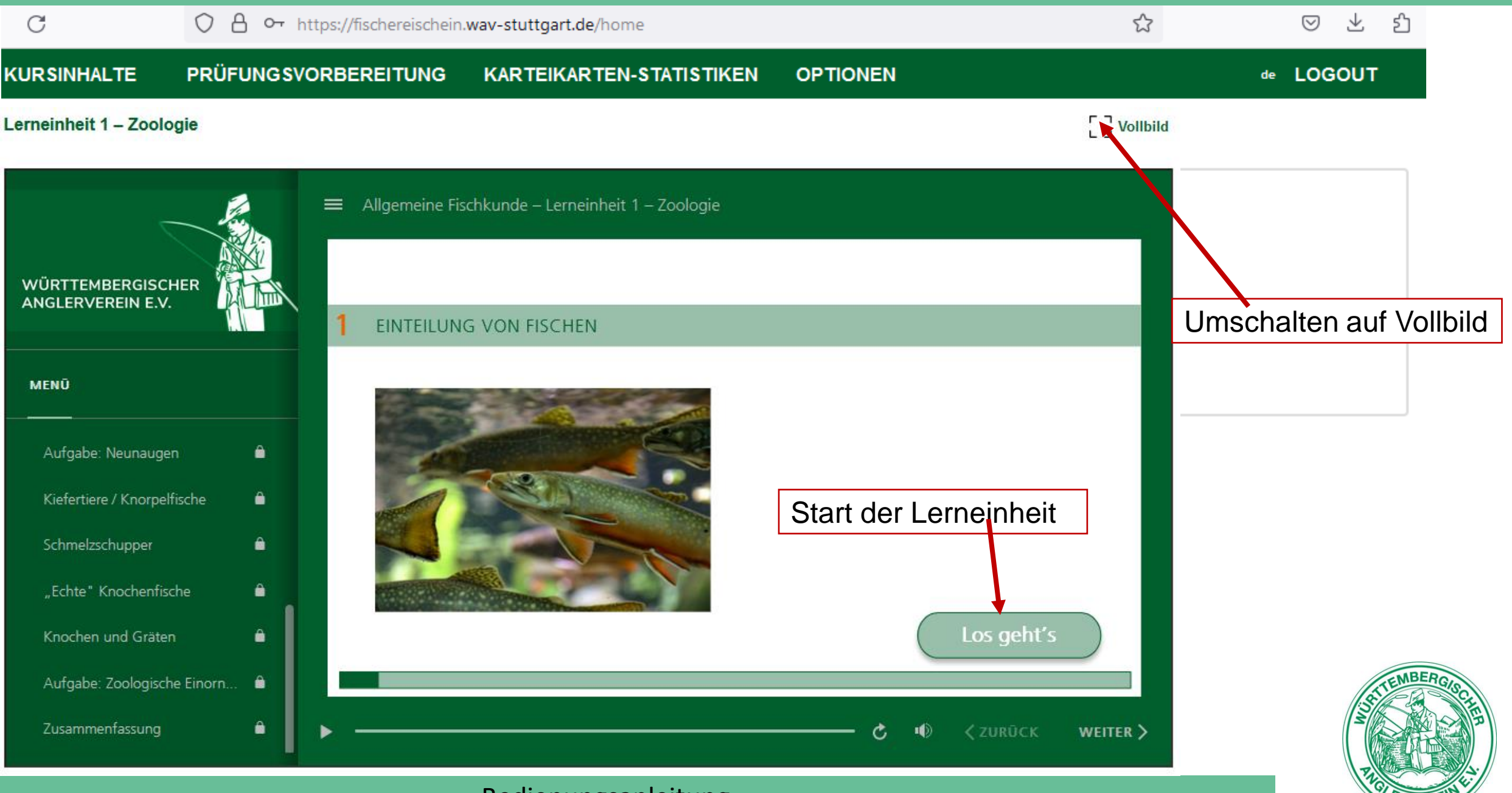

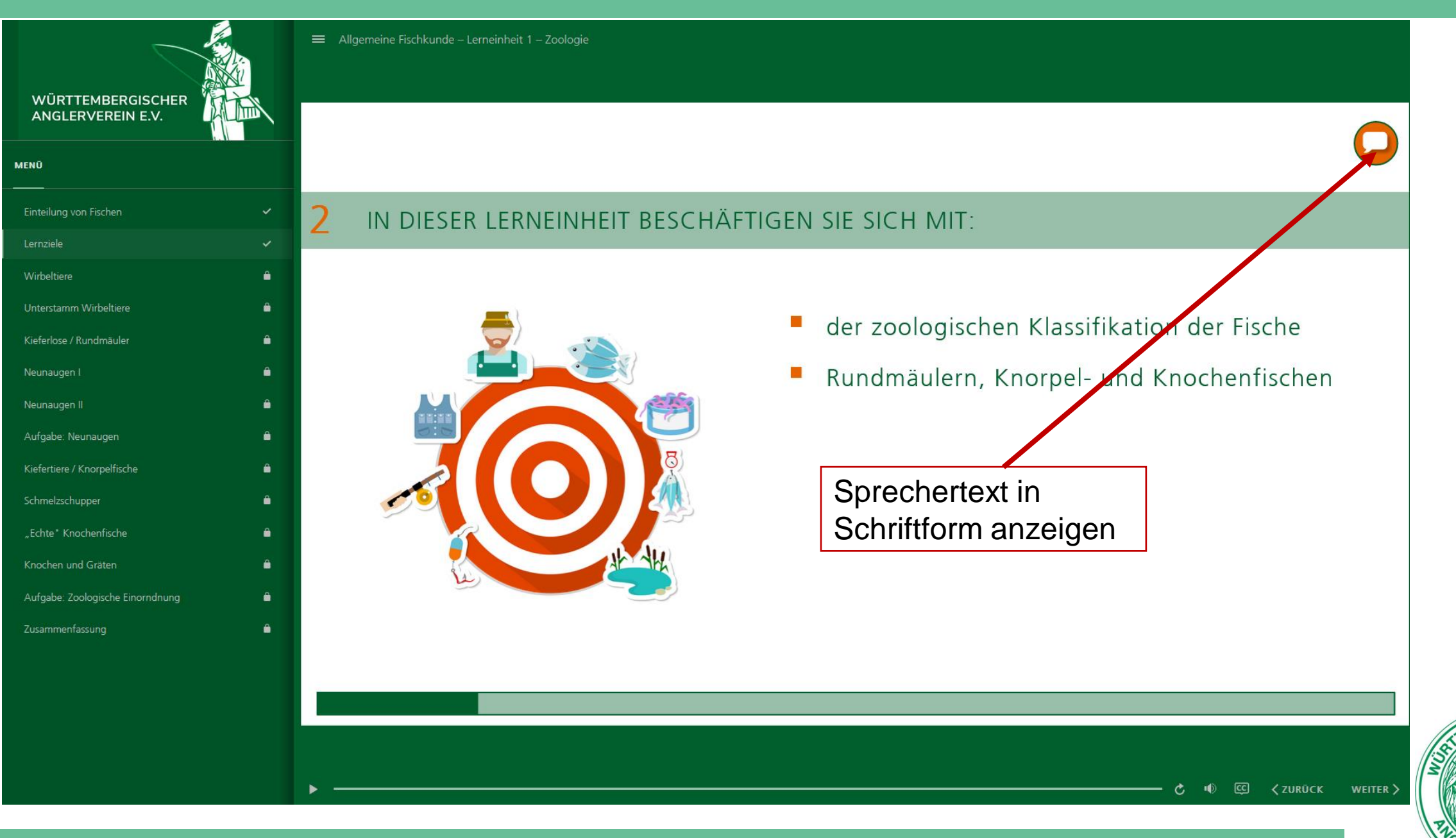

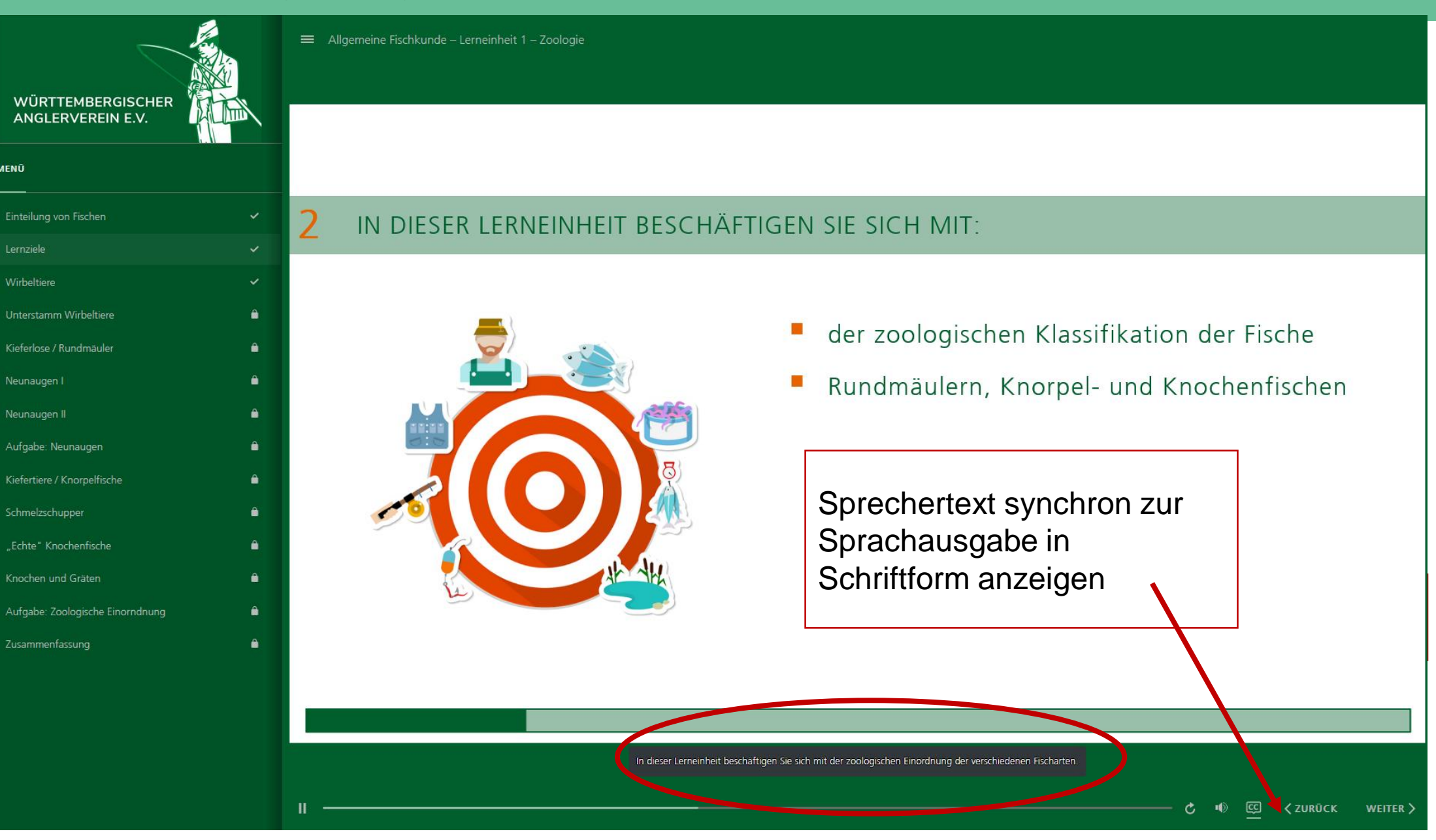

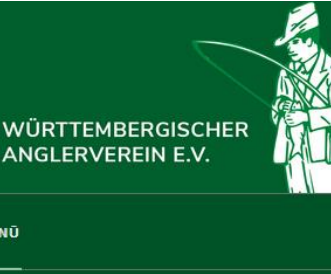

MENŪ

| Einteilung von Fischen           |
|----------------------------------|
| Lernziele                        |
| Wirbeltiere                      |
| Unterstamm Wirbeltiere           |
| Kieferlose / Rundmäuler          |
| Neunaugen I                      |
| Neunaugen II                     |
| Aufgabe: Neunaugen               |
| Kiefertiere / Knorpelfische      |
| Schmelzschupper                  |
| "Echte" Knochenfische            |
| Knochen und Gräten               |
| Aufgabe: Zoologische Einorndnung |
| Zusammenfassung                  |

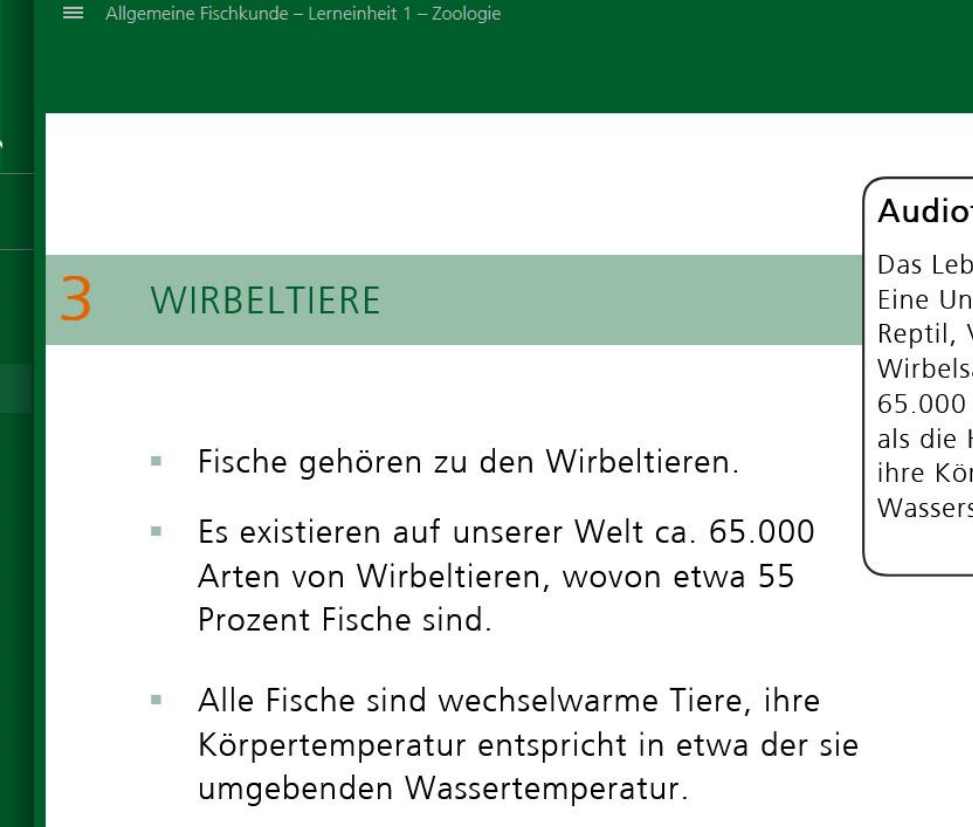

Audiotext zum Nachlesen

Das Leben auf unserem Planeten kann viele Formen annehmen. Eine Unterform sind die Wirbeltiere oder Vertebraten. Egal ob Reptil, Vogel, Säugetier oder Fisch, all diese Tiere haben eine Wirbelsäule, daher der Begriff Wirbeltier. Es gibt ungefähr 65.000 verschiedene Arten von Wirbeltieren, wobei etwas mehr als die Hälfte Fische sind. Alle Fische sind wechselwarme Tiere, ihre Körpertemperatur entspricht in etwa der Temperatur des Wassers, in dem sie schwimmen.

12 % Reptilien

Vögel

Fische

Sprechertext nach der Sprachausgabe zum Nachlesen in Schriftform anzeigen

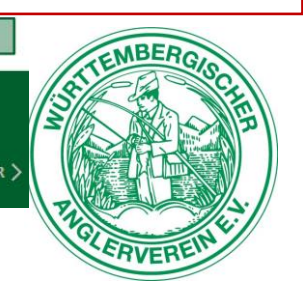

#### 🖒 🐠 🖾 < ZURŪCK WEITER 🕽

|                                        | =               | Allgemeine Fischkunde – Lerneinheit 1 – Zoologie |              |                              |
|----------------------------------------|-----------------|--------------------------------------------------|--------------|------------------------------|
| WÜRTTEMBERGISCHER<br>ANGLERVEREIN E.V. |                 |                                                  |              |                              |
| ienū                                   |                 |                                                  |              |                              |
| Einteilung von Fischen                 | × 8             |                                                  |              |                              |
| Lernziele                              | ~ <mark></mark> |                                                  |              |                              |
| Wirbeltiere                            | ~               |                                                  |              |                              |
| Unterstamm Wirbeltiere                 | ~               |                                                  |              |                              |
| Kieferlose / Rundmäuler                | ~               |                                                  |              |                              |
| Neunaugen I                            | ~               |                                                  |              |                              |
| Neunaugen II                           | ~               |                                                  | MŐ           | OGLICHE ANTWORTEN            |
| Aufgabe: Neunaugen                     | ~               |                                                  |              | sind Parasiten.              |
| Gefertiere / Knorpelfische             | ۵               |                                                  | <b>X</b>     |                              |
| Schmelzschupper                        | ۵               | AUFGABE                                          |              | sind Knorpelfische.          |
| "Echte" Knochenfische                  | •               | Neunaugen                                        |              | sind Bundraäular             |
| Knochen und Gräten                     | •               | Wählen Sie die richtigen Antworten               | $\mathbf{h}$ | sinu kunumauler.             |
| Aufgabe: Zoologische Einorndnung       | •               | aus und bestätigen Sie mit "Okay".               |              | haben neun Augen.            |
| Zusammenfassung                        | •               |                                                  |              | sind keine richtigen Fische. |
|                                        |                 |                                                  |              |                              |
|                                        |                 |                                                  |              |                              |

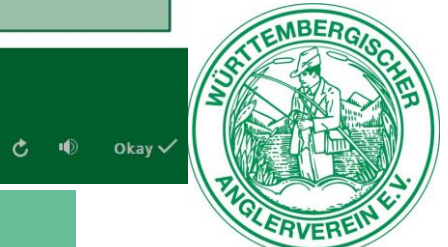

| WÜRTTEMBERGISCHER                  | ■ Allgemeine Fischkunde – Lerneinheit 1 – Zoologie |                             |
|------------------------------------|----------------------------------------------------|-----------------------------|
|                                    |                                                    | Unbedingt Erneut            |
| Einteilung von Fischen 🗸           | 8                                                  | versuchen. Die Lektion gilt |
| Lernziele 🗸                        |                                                    | sonst als nicht beendet     |
| Wirbeltiere 🗸                      |                                                    |                             |
| Unterstamm Wirbeltiere 🗸 🗸         |                                                    |                             |
| Kieferlose / Rundmäuler 🗸 🗸        |                                                    |                             |
| Neunaugen I 🗸 🗸                    | Falsch                                             |                             |
| Neunaugen II 🗸 🗸                   | Faisch                                             |                             |
| Aufgabe: Neunaugen 🗸 🗸             | Das ist falsch. Versuchen Sie es erne it           |                             |
| Kiefertiere / Knorpelfische        | Dus ist fuisch. Versuchen sie es enfaut.           |                             |
| Schmelzschupper                    | AUFGABE                                            |                             |
| "Echte" Knochenfische              | Neunaugen Erneut versuchen                         |                             |
| Knochen und Gräten                 | Wählen Sie di                                      |                             |
| Aufgabe: Zoologische Einorndnung 🔒 | aus und bestätigen Sie mit "Okay"haben             | neun Augen.                 |
| Zusammenfassung                    |                                                    |                             |
|                                    | sind ke                                            | eine richtigen Fische.      |
|                                    |                                                    |                             |
|                                    |                                                    | STEMB                       |
|                                    |                                                    |                             |
|                                    | и                                                  | Ċ ■ okay ✓                  |

ERVERE

| WÜRTTEMBERGISCHER<br>ANGLERVEREIN E.V. | ≡ Allgemeine Fischkunde – Lerneinheit 1 – Zoologie |                           |
|----------------------------------------|----------------------------------------------------|---------------------------|
| MENÜ                                   | Sie                                                | können sich die richtige  |
| Einteilung von Fischen 🗸               | 8 Nich                                             | it mit Fortfahren sondern |
| Lernziele 🗸                            | wied                                               | ler mit OK bestätigen.    |
| Wirbeitiere  Virbeitiere               | Losu Dan                                           | n können sie erneut die   |
| Kieferlose / Rundmäuler 🗸 🗸            | Einc                                               | abe starten, mit der      |
| Neunaugen I 🗸 🗸 🗸                      | Ealsch korre                                       | ekten Lösung. Dann wird   |
| Neunaugen II 🗸 🗸                       | die L                                              | _ektion als bearbeitet    |
| Aufgabe: Neunaugen 🗸                   | Das ist falsch. Versuchen Sie es erneut. ange      | ezeigt.                   |
| Kiefertiere / Knorpelfische            | AUFGABE                                            |                           |
| "Echte" Knochenfische                  | Neunaugen Erneut versuchen                         |                           |
| Knochen und Gräten                     | Wählen Sie di                                      |                           |
| Aufgabe: Zoologische Einorndnung 🔒     | aus und bestätigen Sie mit "Okay".                 | gen.                      |
| Zusammenfassung                        |                                                    |                           |
|                                        | sind keine richti                                  | gen Fische.               |
|                                        |                                                    | TEMBE                     |
|                                        |                                                    |                           |
|                                        |                                                    | Ċ ❶ Okay√                 |
|                                        | Bedienungsanleitung                                | THELERVEL                 |

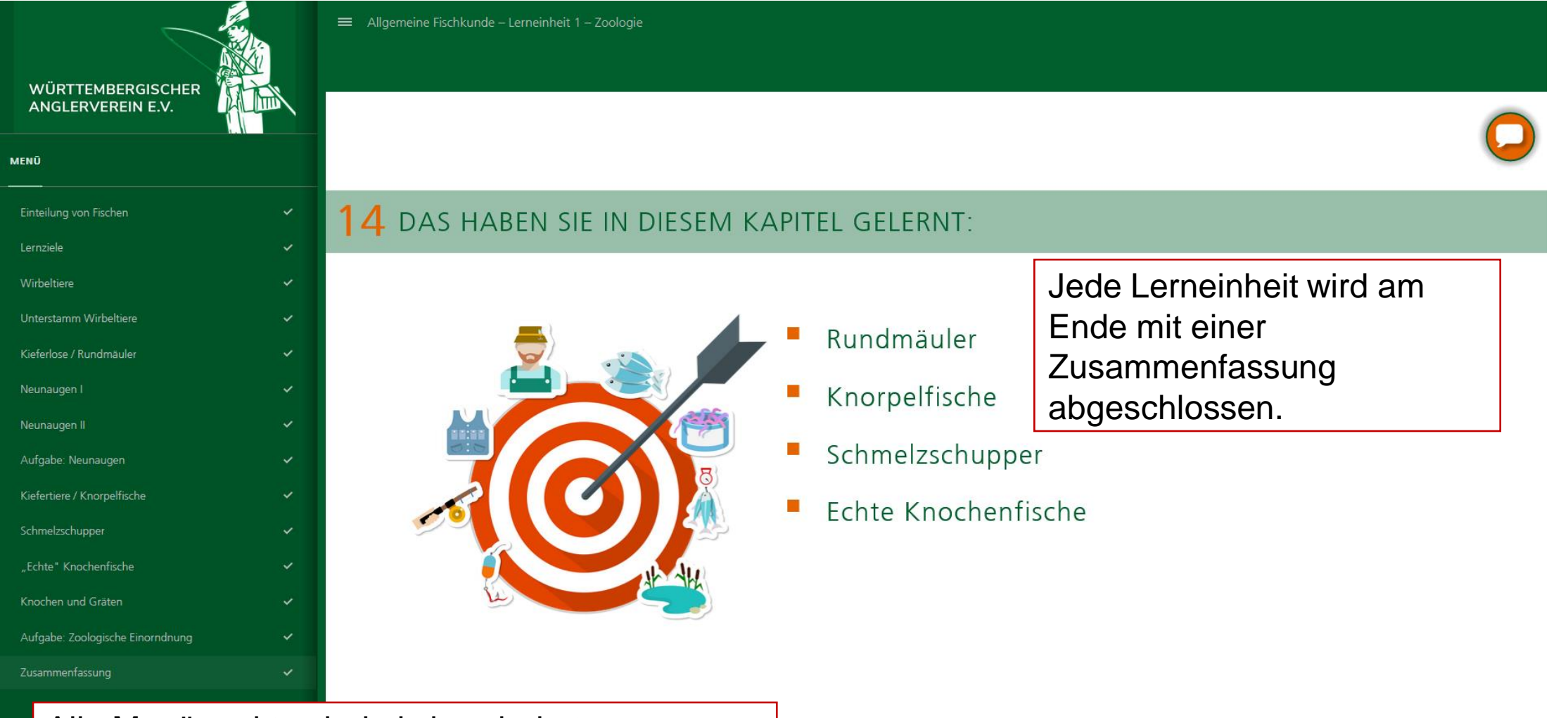

Alle Menüpunkte sind als bearbeitet gekennzeichnet und können jederzeit einzeln, auch außerhalb der Reihenfolge erneut aufgerufen werden.

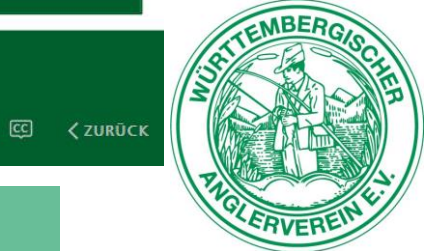

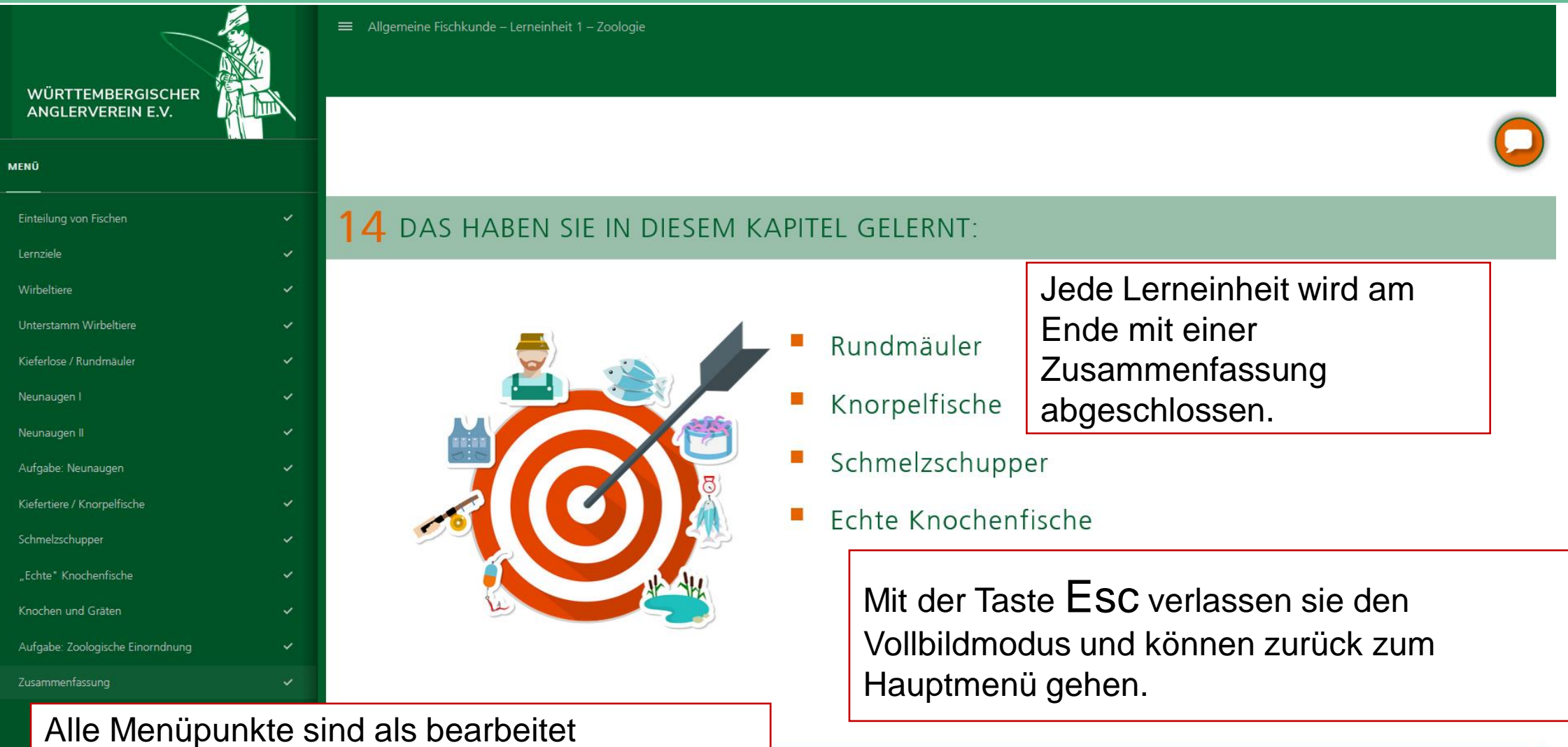

Alle Menüpunkte sind als bearbeitet gekennzeichnet und können jederzeit einzeln, auch außerhalb der Reihenfolge erneut aufgerufen werden.

🖒 🐠 🖾 🗸 zurūck

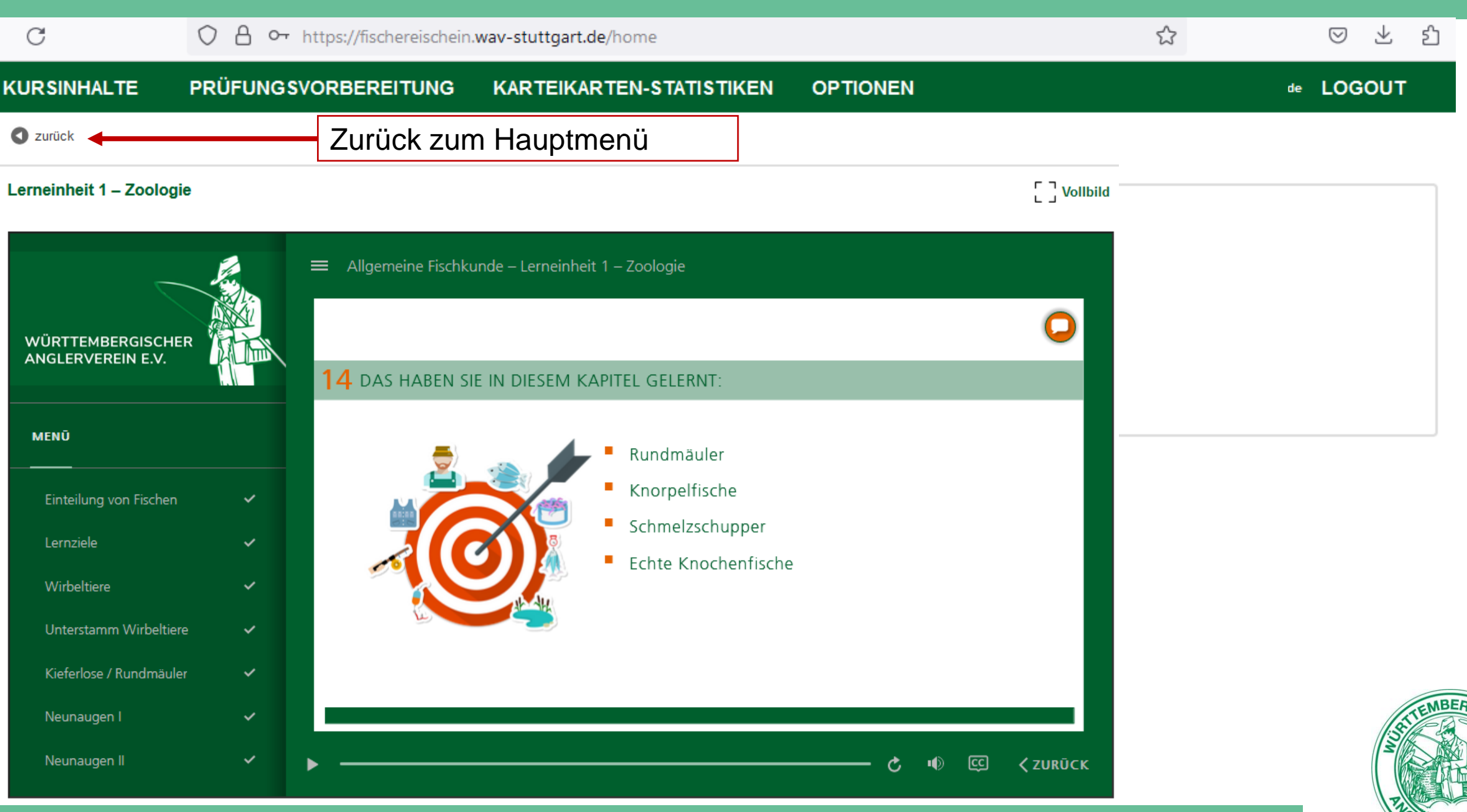

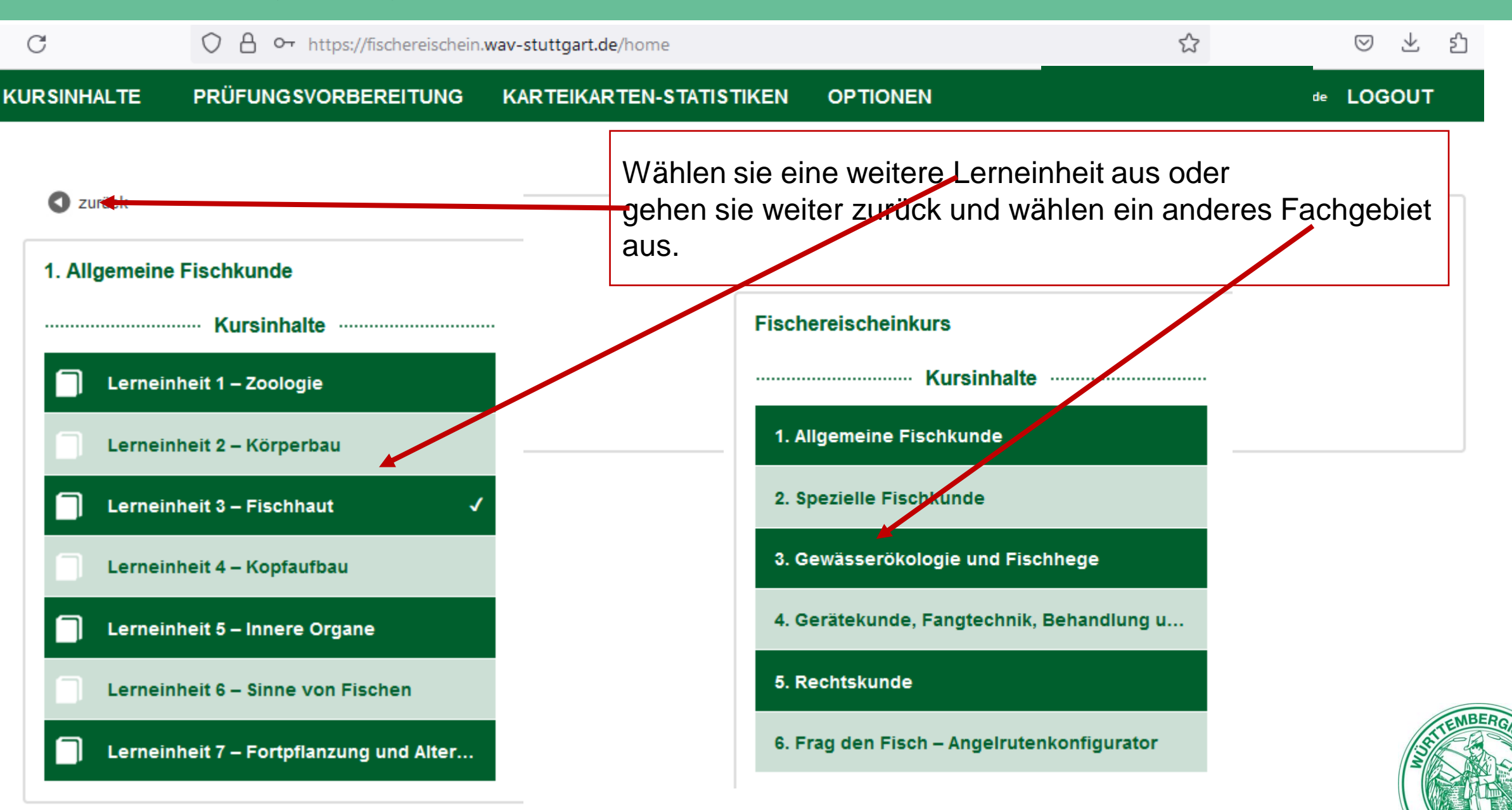

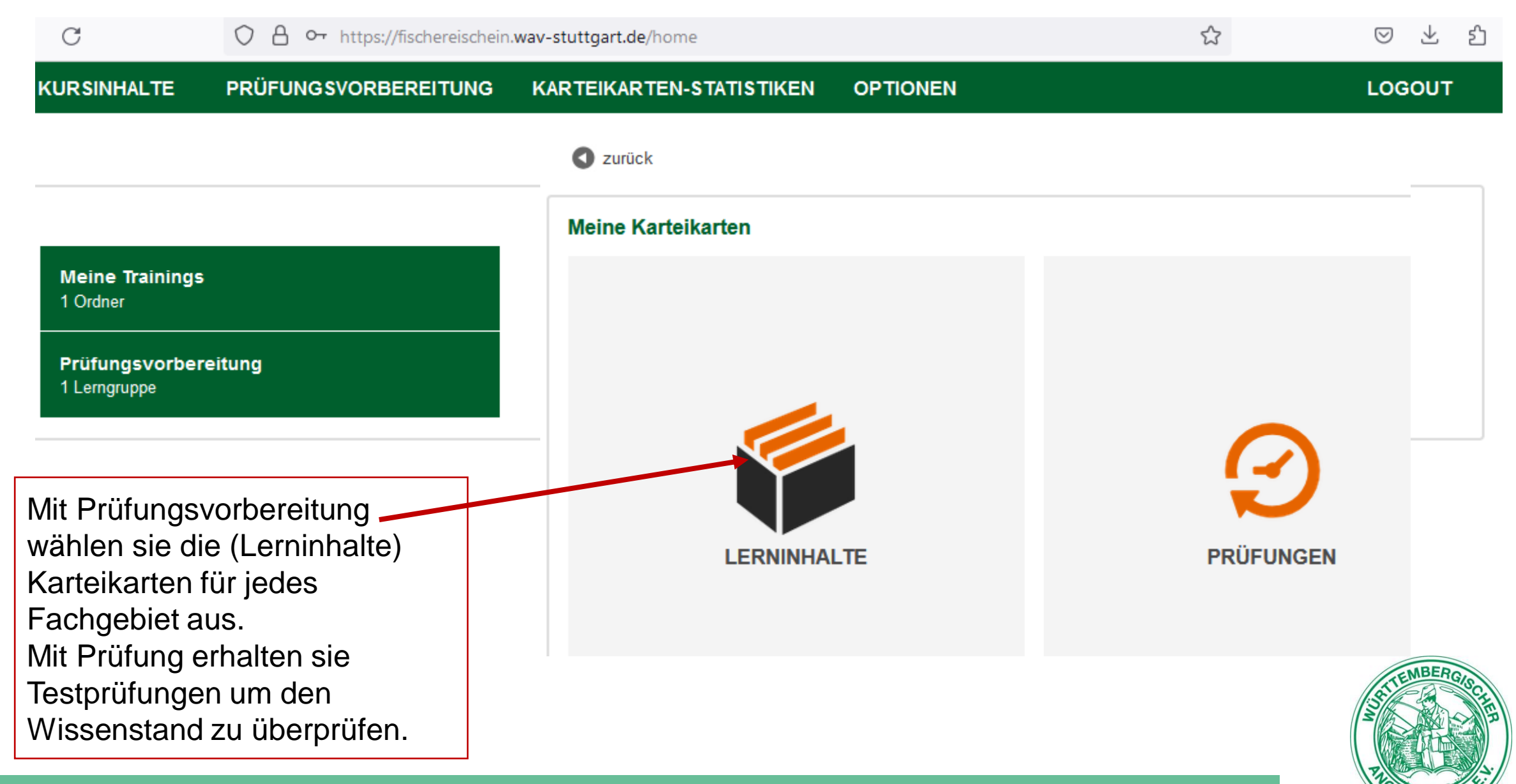

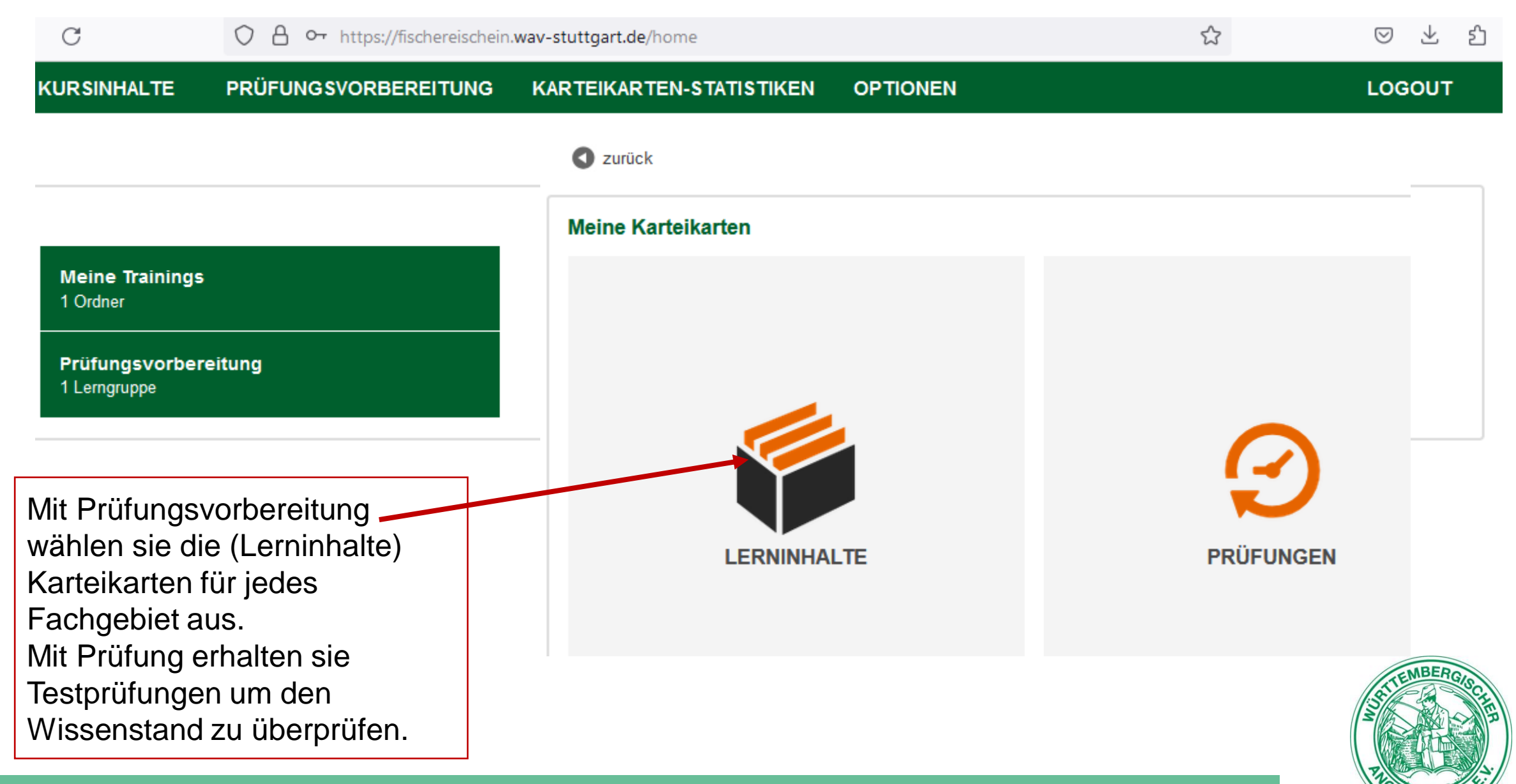

| C                                  | 🔿 👌 🕶 https://fischereischein.     | ischereischein. wav-stuttgart. de/home |                                      |  | ⊠ ± ป                                                                                                    |
|------------------------------------|------------------------------------|----------------------------------------|--------------------------------------|--|----------------------------------------------------------------------------------------------------|
| KURSINHALTE                        | PRÜFUNGSVORBEREITUNG               | KARTEIKARTEN-STATISTIKEN               | OPTIONEN                             |  | LOGOUT                                                                                                    |
| S zurück                           |                                    |                                        |                                      |  |                                                                                                    |
| Lerninhalte                        | Inhalte                            | Sie können nur F<br>Fachgebiete bea    | Fragen für bearbeitete<br>Intworten. |  |                                                                                                    |
| 1. Allgemeine<br>142 Karteikarter  | <b>Fischkunde</b><br>า             |                                        |                                      |  |                                                                                                    |
| 2. Spezielle F<br>129 Karteikarter | ischkunde                          |                                        |                                      |  |                                                                                                    |
| 3. Gewässerö<br>248 Karteikarter   | <b>ikologie und Fischhege</b><br>า | PRÜFUNGSVORBEREITUNG                   |                                      |  |                                                                                                    |
| 4. Gerätekun<br>93 Karteikarten    | de, Fangtechnik, Behand            |                                        |                                      |  |                                                                                                    |
| 5. Rechtskun<br>123 Karteikarter   | <b>de</b><br>າ                     |                                        |                                      |  | STEMBERGISCI<br>STEMBERGISCI<br>STEMBERCI<br>STEMBERCI<br>ST |

RVEP

| C               | ○ A ⊶ https://fischereischein      | ☆                                                         | ⊗ ± 1 |                 |
|-----------------|------------------------------------|-----------------------------------------------------------|-------|-----------------|
| KURSINHALTE     | PRÜFUNGSVORBEREITUNG               | KARTEIKARTEN-STATISTIKEN OPTIONEN                         |       | LOGOUT          |
| S zurück        |                                    |                                                           |       |                 |
| 1. Allgemeine F | Fischkunde                         |                                                           |       |                 |
| PRÜ             | Fragen<br>zufällige<br>Reihenfolge | Liste aller Fragen<br>für das Fachgebiet<br>mit Antworten |       |                 |
|                 |                                    |                                                           |       | STIEMBERGISCHER |

ERVERE

| С                         | 🔿 👌 🕶 https://fischereischein                      | .wav-stuttgart.de/home            |          | 5               | ⊠ ± 1           |
|---------------------------|----------------------------------------------------|-----------------------------------|----------|-----------------|-----------------|
| KURSINHALTE               | PRÜFUNGSVORBEREITUNG                               | KARTEIKARTEN-STATISTIKEN          | OPTIONEN |                 | LOGOUT          |
| S zurück                  |                                                    |                                   |          |                 |                 |
| Powermodus                |                                                    |                                   |          |                 |                 |
| Aufgabe                   |                                                    |                                   |          |                 |                 |
| Die durchschnittliche Anz | zahl von Eiern bei der Bachforelle pro Kilogramm K | Corpergewicht sind                |          |                 |                 |
| 100.000-200.000 1.00      | 0-3.000 20.000-40.000                              |                                   |          |                 |                 |
| Hier müssen 8             | 80% Richtig beantworte                             | te Fragen werden in die           |          |                 |                 |
| erreicht werde            | Kasten 5 = 80%.                                    | rschoben. Alle Fragen in          |          | Zeige Antworten |                 |
| Aktueller Lernstand       |                                                    |                                   |          |                 |                 |
| 0% =                      | <b>142</b> → 0 →                                   | $\rightarrow$ 0 $\rightarrow$ 0 - | > 0 →    | 0               |                 |
|                           | Kasten 1 Kasten 2                                  | Kasten 3 Kasten 4                 | Kasten 5 | Kasten 6        | STIENBERGISCHER |

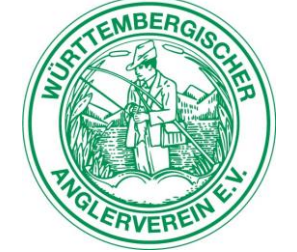

| С                         | O A 🕶 https://fisc      | chereischein. wav-stuttgart      | .de/home                                  |                          | \$              | ⊗ ± 1           |
|---------------------------|-------------------------|----------------------------------|-------------------------------------------|--------------------------|-----------------|-----------------|
| KURSINHALTE               | PRÜFUNGSVORBERI         | EITUNG KARTEIK                   | ARTEN-STATISTIKEN                         | OPTIONEN                 |                 | LOGOUT          |
| Surück                    |                         |                                  |                                           |                          |                 |                 |
| Powermodus                |                         |                                  |                                           |                          |                 |                 |
| Frage                     |                         |                                  | Mögliche Antworten                        |                          |                 |                 |
| Welche Fisch              | arten bezeichnet man a  | Ils Kieslaicher?                 | O Wels, Aal                               |                          |                 |                 |
|                           |                         |                                  | O Dreistachlige                           | er Stichling, Bitterling |                 |                 |
|                           |                         |                                  | Äsche, Nase                               | i i                      |                 |                 |
| Hier müsse<br>erreicht we | en 80%<br>erden         | Richtig beantv<br>weiteren Käste | vortete Fragen wer<br>en verschoben. Alle | den in die<br>Fragen in  | Nächste Karte   |                 |
| Aktueller Lernstar        | nd                      | Kasten 5 = 80                    | %.                                        |                          |                 |                 |
| 8%                        | = <b>115</b> → Kasten 1 | L → Kasten 2 K                   | 21 → 4<br>asten 3 Kasten 4                | → <b>1</b><br>Kasten 5   | → O<br>Kasten 6 | STIENBERGISCIES |
|                           |                         | Bedienungsan                     | leitung                                   |                          |                 | ZOLERVEREIN E.  |

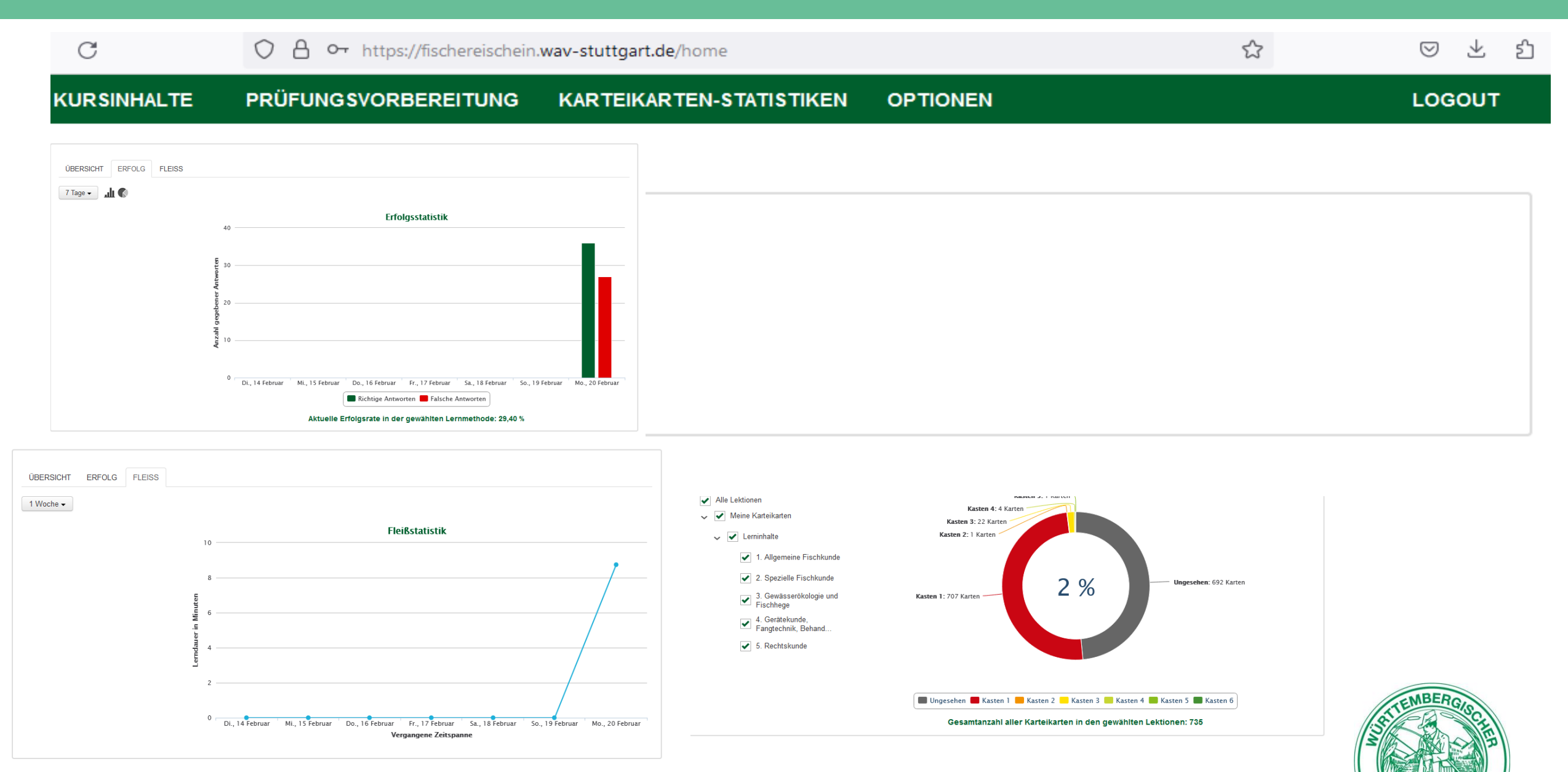

**?VEP** 

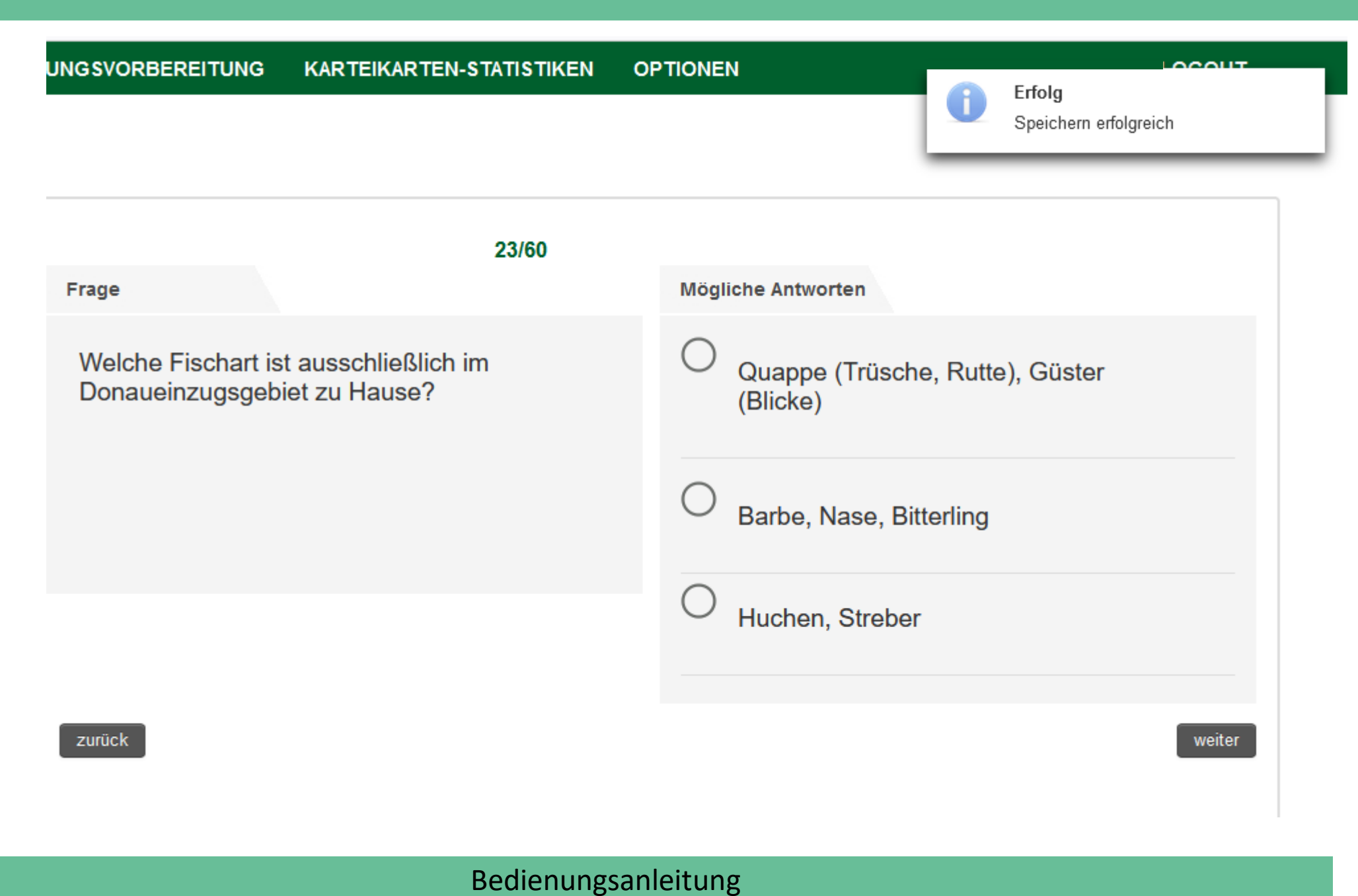

| Dnl | inekurs Württembergis      | cher Anglerverein e.V.          |                                       |            |   | Testprüfung |
|-----|----------------------------|---------------------------------|---------------------------------------|------------|---|-------------|
|     | $\leftarrow \rightarrow G$ | O A https://fischereischein.wav | -stuttgart.de/browse/4281963/4281983/ | /          | ☆ | © ⊻ ป       |
|     | KURSINHALTE                | PRÜFUNGSVORBEREITUNG            | KARTEIKARTEN-STATISTIKEN              | OPTIONEN   |   | LOGOUT      |
|     | C zurück                   |                                 |                                       |            |   |             |
|     | Meine Karteikart           | en                              |                                       |            |   |             |
|     |                            | Prüfungen                       |                                       | Ergebnisse |   |             |
|     | 😧 Testprüfun               | g                               | 1. Versuch                            | 2.0        |   |             |
|     |                            |                                 | Prüfung starten                       |            |   |             |
|     |                            |                                 |                                       |            |   |             |

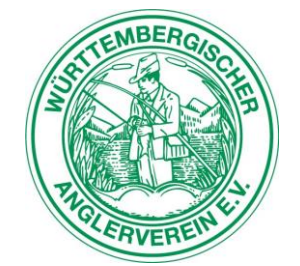

# Frag den Fisch

#### wav-stuttgart

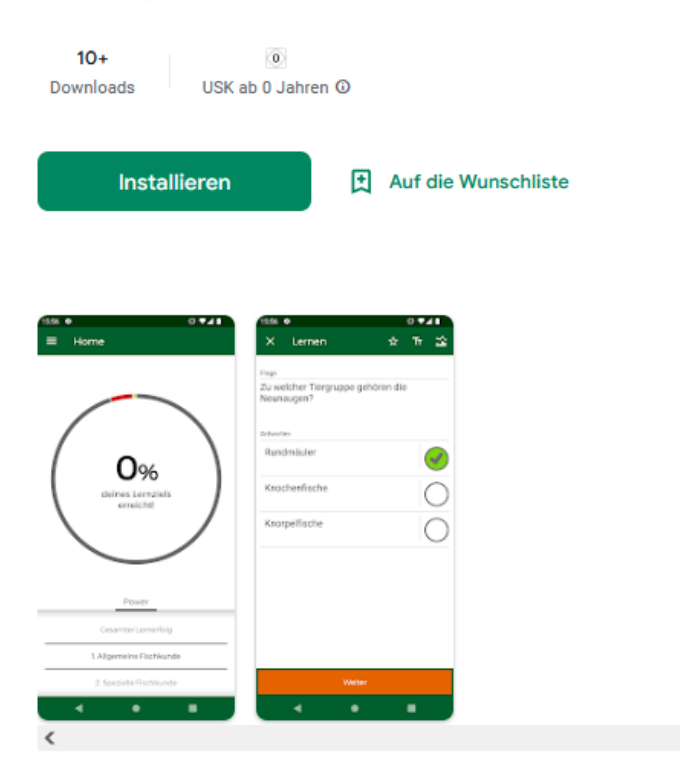

#### Über diese App $\rightarrow$

In dieser App finden Sie die notwendigen Antworten zu Fragen für die Fischerprüfung. Mit unserem Lernkartensystem mit permanenter Erfolgskontrolle und dynamischen Wiederholungen der Fragen nach Lernerfolg sind Sie bestens für die Fischerprüfung vorbereitet.

Württembergischer Anglerverein e.V.

# Die App "Frag den Fisch" im Google Play store. Für Android Telefone. Für Android Tablett PC.

Die App wird mit dem PC bei jedem Aufruf synchronisiert.

Der PC synchronisiert sich mit der App bei jedem Aufruf der Prüfungsvorbereitung.

Die App für Apple folgt.

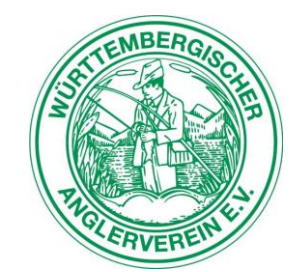

## Bedienungsanleitung

>

# Frag den Fisch

wav-stuttgart

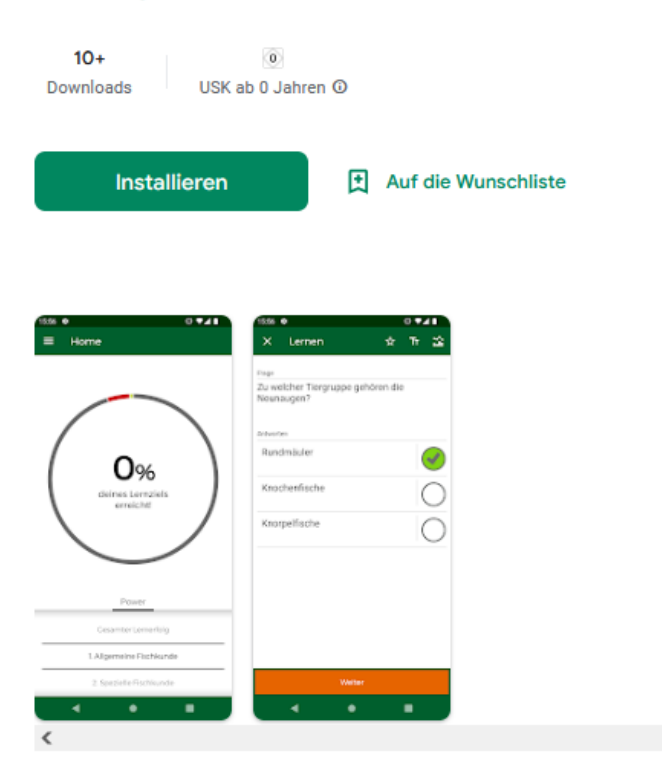

#### Über diese App $\rightarrow$

In dieser App finden Sie die notwendigen Antworten zu Fragen für die Fischerprüfung. Mit unserem Lernkartensystem mit permanenter Erfolgskontrolle und dynamischen Wiederholungen der Fragen nach Lernerfolg sind Sie bestens für die Fischerprüfung vorbereitet.

Württembergischer Anglerverein e.V.

# Die App "Frag den Fisch" im Google Play store. Für Android Telefone. Für Android Tablett PC.

Die App wird mit dem PC bei jedem Aufruf synchronisiert.

Der PC synchronisiert sich mit der App bei jedem Aufruf der Prüfungsvorbereitung.

Die App für Apple folgt. Ist fertig aber noch nicht Online.

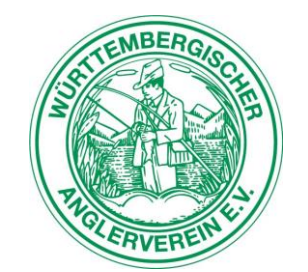

## Bedienungsanleitung

ъ